# **Nikon** 무선 리모컨 WR-1/WR-R10의 펌웨어 버전 업 순서에 대해서

- Mac 판 -

니콘 제품을 이용해 주셔서 대단히 감사합니다. 무선 리모컨 WR-1 및 무선 리모컨 WR-R10의 펌웨어 버전 업에 대해서 설명해 드립니다. 니콘 서비스 지정점에서는 업데이트 서비스를 하고 있습니다. 사용 환경에 따라 펌웨어를 업데이트할 수 없는 경우 이용하여 주십시오. 제품 사용법에 대한 자세한 내용은 카메라의 사용설명서를 참고하십시오.

### 주의

펌웨어를 업데이트하는 중에 [제품의 전원을 OFF로 설정]하거나 [카메라 버튼을 조작]하면 카메라 고장의 원인이 되오니 주의하십시오. 그리고 펌웨어 업데이트가 정상적으로 이루어지지 않아 제품이 정상적으로 작동되지 않을 경우에는 당사 서비스 지정점에 문의하여 주십시오.

# 1

# 준비합니다

펌웨어를 업데이트하려면 아래 사항이 필요합니다.

• 무선 리모컨 WR-1 본체와 제공된 케이블(10핀 터미널용 케이블 또는 부속 터미널용 케이블)

또는

- 무선 리모컨 WR-R10 본체(10핀 터미널이 장착된 카메라와 WR-R10을 연결할 경우, WR용 변환 어댑터 WR-A10이 필요합니다)
- WR-1, WR-R10의 펌웨어 버전 업에 대응하는 카메라 ※ 여기에서는 D7100을 기준으로 설명하고 있습니다.
- 사용하는 메모리 카드에 대응하는 카드 리더 및 컴퓨터 또는 카드 슬롯이 내장된 컴퓨터
- 카메라 전원은 다음 중에서 하나를 준비합니다.
  - AC 어댑터
  - 완전히 충전된 배터리
- 카메라로 포맷\*(초기화)한 니콘의 메모리 카드 ※ 메모리 카드를 포맷하면 메모리 카드내의 데이터가 모두 삭제됩니다. 메모리 카드 안에 필요한 데이터가 남아 있을 경우 포맷하기 전에 PC에 복사해 두십시오.
- 무선 리모컨 및 카메라의 사용 설명서

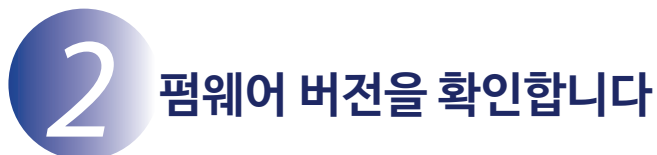

※ 카메라 기종에 따라 표시되는 화면이 다를 수 있습니다.

- 1 무선 리모컨을 카메라에 설치합니다. 무선 리모컨과 카메라의 연결 방법은 무선 리모컨의 사용 설명서를 참조해 주십시오.
- 2 카메라 전원을 ON으로 합니다. WR-1의 펌웨어를 버전 업하는 경우에는 WR-1의 Tx/Rx/OFF 변환 스위치를 [Rx] 로 설정합니다.
- 3

카메라의 메뉴 버튼을 누르고 메뉴 화면을 표시합니다.

4

설정메뉴에서[펌웨어 버전 정보]를 선택합니다.

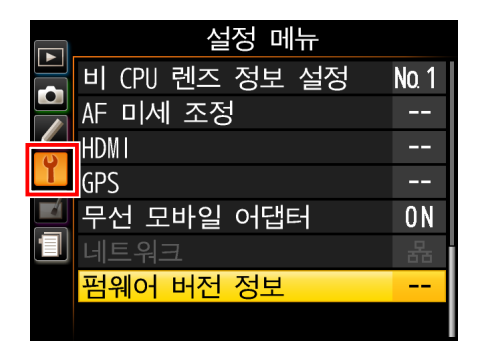

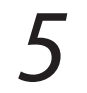

펌웨어 버전이 표시됩니다. 업데이트 대상인지 확인하여 주십시오. ※ #.## 에는 펌웨어 버전이 표시됩니다.

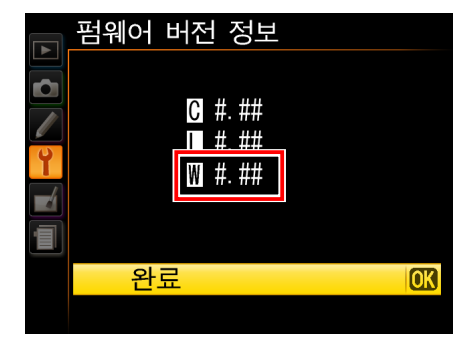

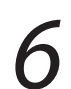

버전 확인 후, 카메라의 전원을 OFF로 합니다.

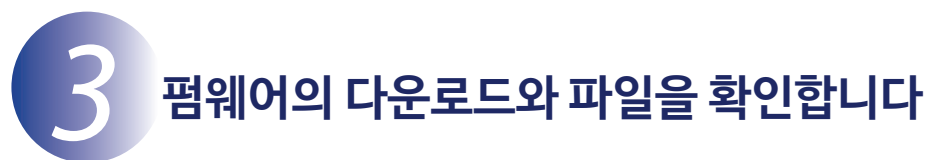

• 다운로드 페이지에서 【동의하에 다운로드 시작】을 클릭하면 【F-\*\*\*\*-V####M. dmg】가 다운로드됩니다.

※ WR-1의 경우에는 \*\*\*\*\*에 "WR1"가, WR-R10의 경우에는 \*\*\*\*\*에 "WRR10"가 들어갑니다. ####에는 펌웨어 버전이 들어갑니다.

• 다운로드하면 데스크톱 상에 디스크 이미지가 마운트 됩니다. 디스크 이미지의 내용은 아래와 같습니다.

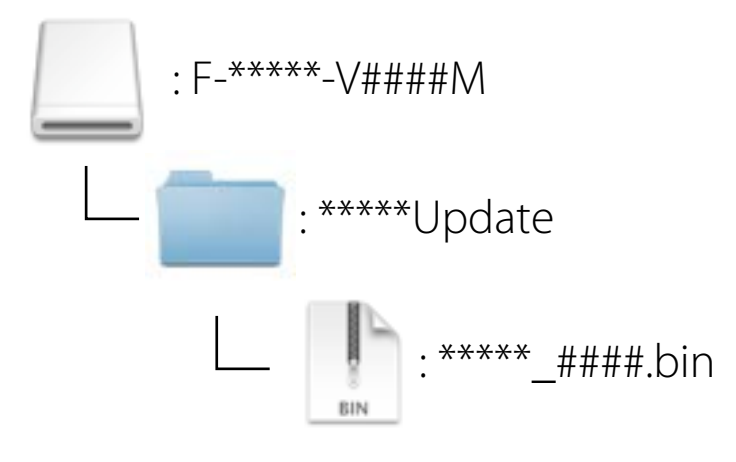

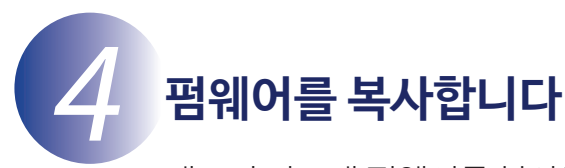

메모리 카드에 펌웨어를 복사하려면 카드 리더와 컴퓨터 또는 카드 슬롯이 내장된 컴퓨터를 사용합니다.

포맷이 완료된 메모리 카드를 컴퓨터에 연결된 카드 리더나 카드 슬롯이 내장된 컴퓨터에 삽입합니다.

Nikon Transfer 2 등의 전송 소프트웨어가 실행되었을 경우에는 종료하여 주십시오.

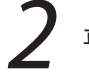

1

펌웨어를 복사합니다.

a. 데스크톱상의 「NIKON XXXX」 (XXXX에는 카메라 모델명이 표시됩니다) 아이콘 안에 다운로드한 펌웨어를 복사합니다.

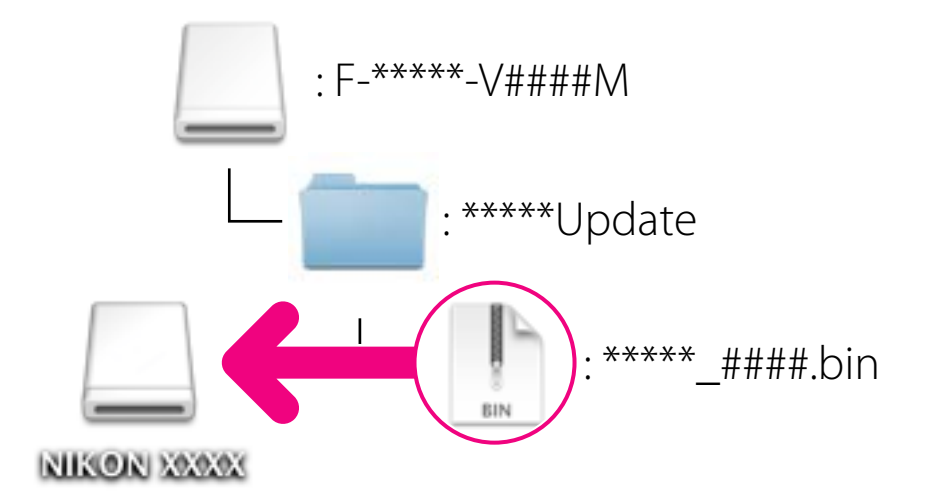

b. 복사를 종료한 후, 「NIKON XXXX」 (XXXX에는 카메라 모델명이 표시됩니다) 아이콘을 열어서 내용을 확인합니다. 「\*\*\*\*\*\_####.bin」파일이 있으면 제대로 복사된 것입니다.

#### 주의

3

펌웨어는 반드시 메모리 카드의 루트 디렉토리(최상위 계층)에 복사하여 주십시오. 메모리 카드에 있는 폴더 안에 복사하면 카메라가 펌웨어를 인식할 수 없습니다.

메모리 카드를 카드 리더 또는 카드 슬롯에서 꺼냅니다. 「NIKON XXXX」(XXXX는 카메라 모델명) 아이콘과 컴퓨터의 접속을 해제하고 메모리 카드를 카드 리더 또는 카드 슬롯에서 꺼냅니다.

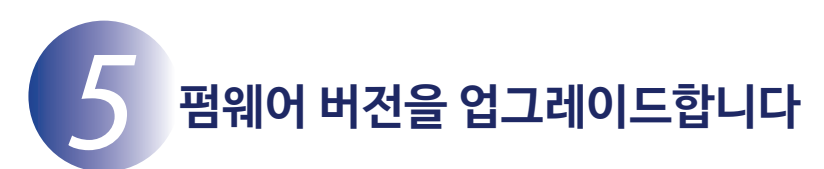

※카메라 기종에 따라 표시되는 화면이 다를 수 있습니다. 펌웨어를 버전 업하는 동안에 아래와 같은 조작을 하거나 강한 전파와 자기 등의 노이즈가 들어가면 카메라와 무선 리모컨이 작동하지 않을 수 있습니다. 조작에는 각별히 주의해 주십시오.

- 메모리 카드를 뺍니다.
- 전원을 OFF로 합니다.
- 버튼을 조작합니다.
- 무선 리모컨이나 렌즈를 설치·제거
- AC 어댑터를 분리합니다.
- 전지를 분리합니다.
- 1 카메라에 펌웨어를 복사한 메모리 카드를 삽입합니다.

## 카드 슬롯이 두개 있는 카메라의 주의사항

- 기본 슬롯과 보조 슬롯을 서로 전환할 수 없는 카메라를 버전 업그레이드 할 때는 슬롯 2에는 메모리카드를 삽입하지 마십시오.
- 기본 슬롯과 보조 슬롯을 서로 전환할 수 있는 카메라를 버전 업그레이드 할 때는 기본 슬롯의 메모리 카드에서 버전 업그레이드가 실행됩니다.
- 2 무선 리모컨을 카메라에 설치합니다. 무선 리모컨과 카메라의 연결 방법은 무선 리모컨의 사용 설명서를 참조해 주십시오.
- 3 카메라 전원을 ON으로 합니다. WR-1의 펌웨어를 버전 업하는 경우에는 WR-1의 Tx/Rx/OFF 변환 스위치를 [Rx] 로 설정합니다.

4 카메라의 메뉴 버튼을 누르고 메뉴 화면을 표시합니다.

5 설정메뉴에서 [펌웨어 버전 정보] 를 선택합니다.

|  | 설정 메뉴          |       |
|--|----------------|-------|
|  | 비 CPU 렌즈 정보 설정 | No. 1 |
|  | AF 미세 조정       |       |
|  | HDMI           |       |
|  | GPS            |       |
|  | 무선 모바일 어댑터     | ON    |
|  | 네트워크           | 뫎     |
|  | 펌웨어 버전 정보      |       |
|  |                |       |

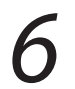

카메라의 펌웨어 버전이 표시됩니다. [업데이트] 를 선택합니다.

버전업 화면이 표시됩니다.

실행합니다.

[예] 를 선택하여, 버전 업그레이드를

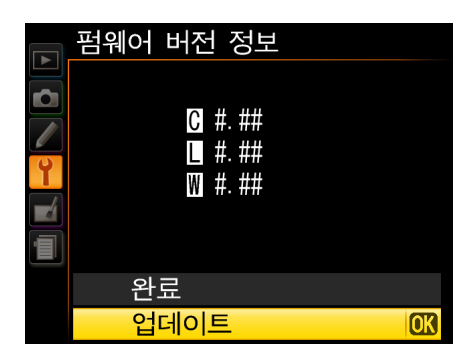

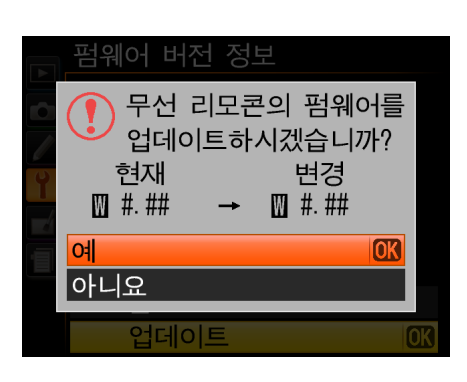

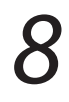

버전 업그레이드가 시작됩니다. 버전 업그레이드 중에는 화면의 지시에 따라 주십시오.

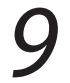

업데이트가 완료되면 버전을 확인합니다.

- 카메라의 전원을 끄고 (OFF 설정) 메모리카드를 꺼냅니다.
- 「2. 펌웨어 버전을 확인합니다」의 방법으로 버전을 확인합니다.
- 액정모니터에 다운로드한 펌웨어의 버전이 표시되어 있다면 버전 업그레이드가 정상적으로 완료된 것입니다.

※ #.## 에는 펌웨어 버전이 표시됩니다.

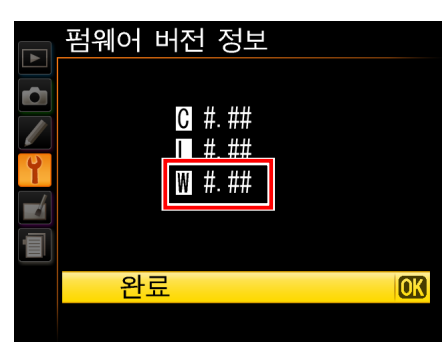

- 버전업이 정상적으로 종료하지 않은 경우에는 니콘 서비스센터에 문의하여 주십시오.
- 10 카메라에서 메모리 카드를 포맷(초기화)합니다.

이상으로 펌웨어의 버전업은 완료입니다.